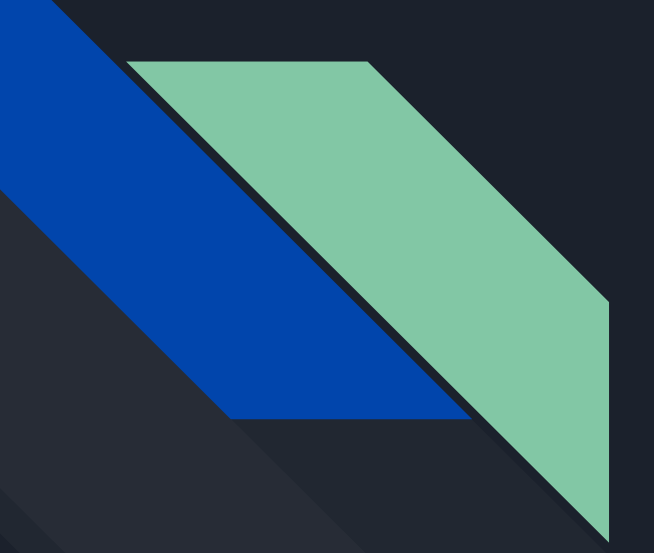

Boost Course Accessibility with Free, Web-Based Transcription Tools

> Adrienne Wooten & Babette Kraft Arizona State University

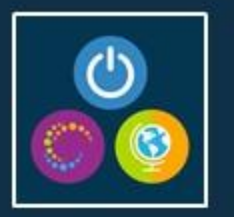

| •••• Verizon 🗢 | 5:56 PM   | \$ 94% <b></b> > |
|----------------|-----------|------------------|
| ÷              | Session   |                  |
|                |           |                  |
| Evaluat        | e Session |                  |

# Session Evaluations Contest

- Download and open OLC Conferences mobile app
- Navigate to specific session to evaluate
- Click "Evaluate Session" at the bottom of session details screen
- Complete session evaluation\*

Each session evaluation completed (limited to one per session) = one contest entry **Five (5) \$25 gift cards** will be awarded to five (5) individuals Must submit evals using the OLC Conferences mobile app or website

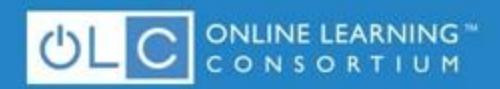

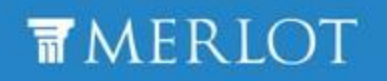

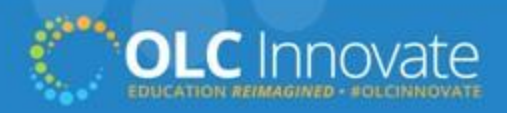

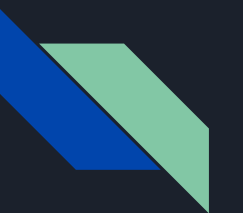

### Agenda

- Identify various ways closed captions and transcripts can improve a viewer's experience.
- Create closed captions and a transcription file using YouTube and web-based tools/software.
- Evaluate the advantages and disadvantages of web-based tools and software in the conversion of SRT to text files.

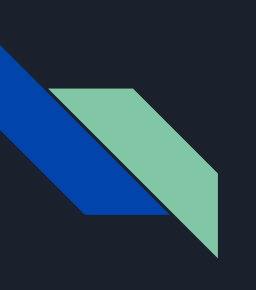

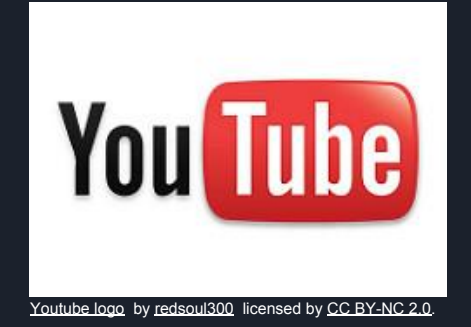

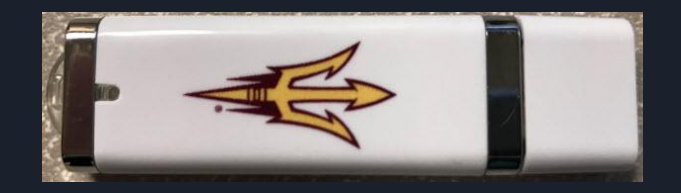

- Log into your
   YouTube Account
   OR
- Create a YouTube Account

### Download:

- Accessibility (mp4)
- SubTitle Edit (Zip)/PC only
- Accessibility\_captions (srt)

mlftcideology.weebly.com/accessibility.html

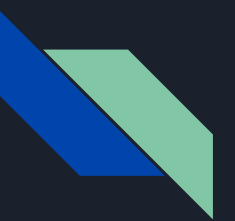

- Sign in to your YouTube Account (or create one)
- Locate the Upload Icon in the top right corner

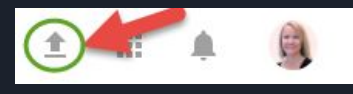

• Select the Accessibility.mp4 file to upload.

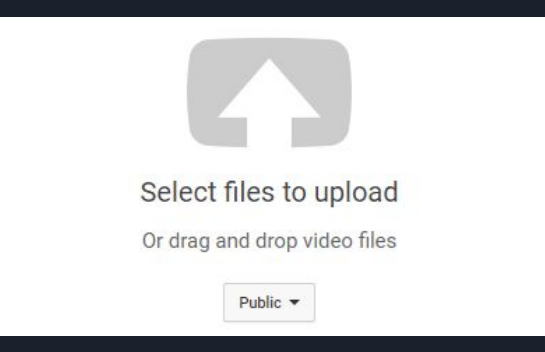

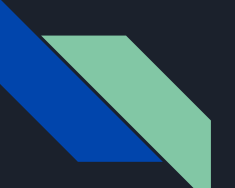

| 🗙 Did you know you can set def                                                                                       | aults for future uploads?                                                                                                    | Configure defaults ×   |
|----------------------------------------------------------------------------------------------------|----------------------------------------------------------------------------------------------------|------------------------|
| But closed<br>captions &<br>transcripts benefit<br>ALL<br>viewers!                                                   | PROCESSING DONE         Click "Publish" to make your video live.         Basic info       Translations         Advanced settings | Publish<br>Draft saved |
| Upload status:                                                                                                    | Accessibility                                                                                                    | Public                 |
| Upload complete!<br>Your video will be live at:<br>https://youtu.be/nL7KmH0hrzE                                      | Description                                                                                                    | Also share on G+ V     |
| You uploaded a wide-screen<br>(16:9) video. If your original<br>was 720p or greater (i.e.<br>1280x720 or greater) we | Tags (e.g., albert einstein, flying pig, mashup)                                                                                 | + Add to playlist      |
| encourage you to submit your<br>video at original resolution to<br>enable better quality<br>playback.                | VIDEO THUMBNAILS<br>Have<br>you ever<br>heard of<br>WCAG?                                                                        |                        |

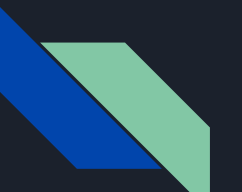

| 🗙 Did you know you can set def                                     | aults for future uploads?                                                                       | Configure defaults × |
|--------------------------------------------------------------------|-------------------------------------------------------------------------------------------------|----------------------|
| But closed<br>captions &<br>transcripts benefit<br>ALL<br>viewers! | Accessibility<br>Share Embed Email<br><b>f V G+ B &amp; t @</b><br>https://youtu.be/nL7KmH0hrzE | Return to editing    |

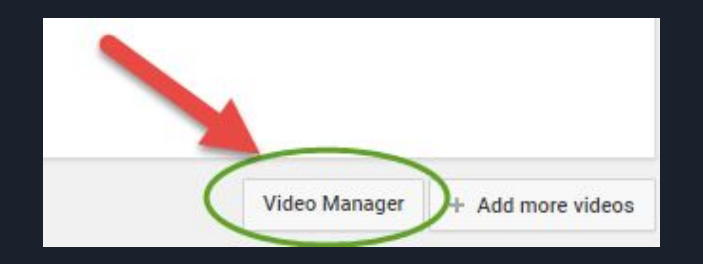

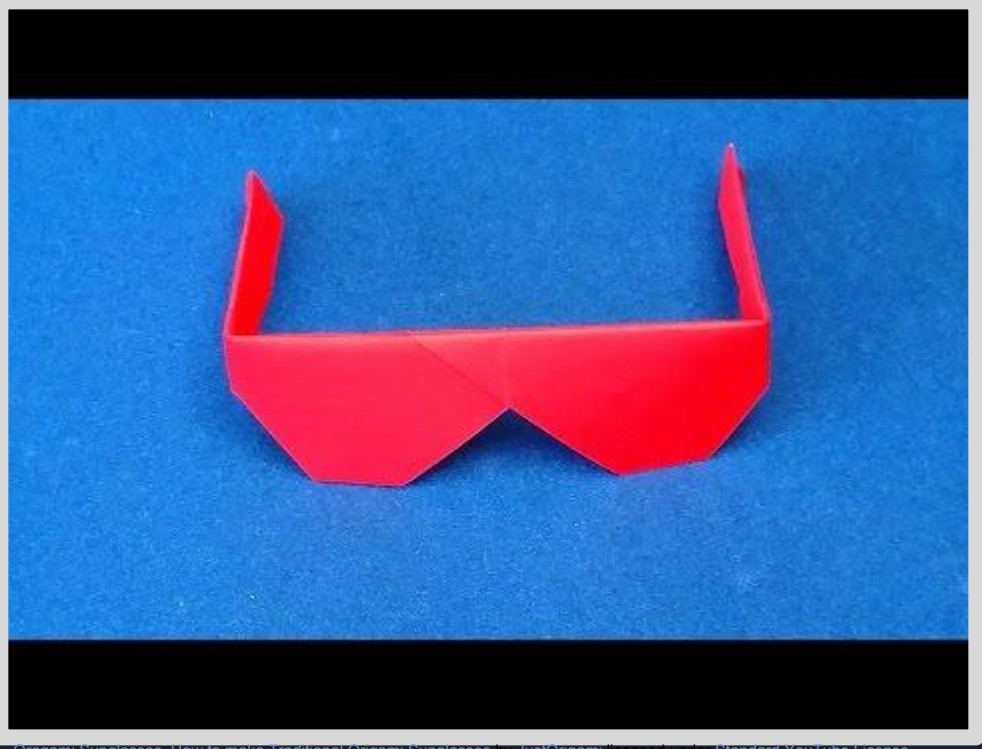

Oragami Sunglasses. How to make Traditional Origami Sunglasses by JustOrigami licensed under Standard YouTube License

## Origami Sunglasses

crease is lined up with the crease right where the papers come together I'm

🚥 🥔 🖂 🖸

1 4:55

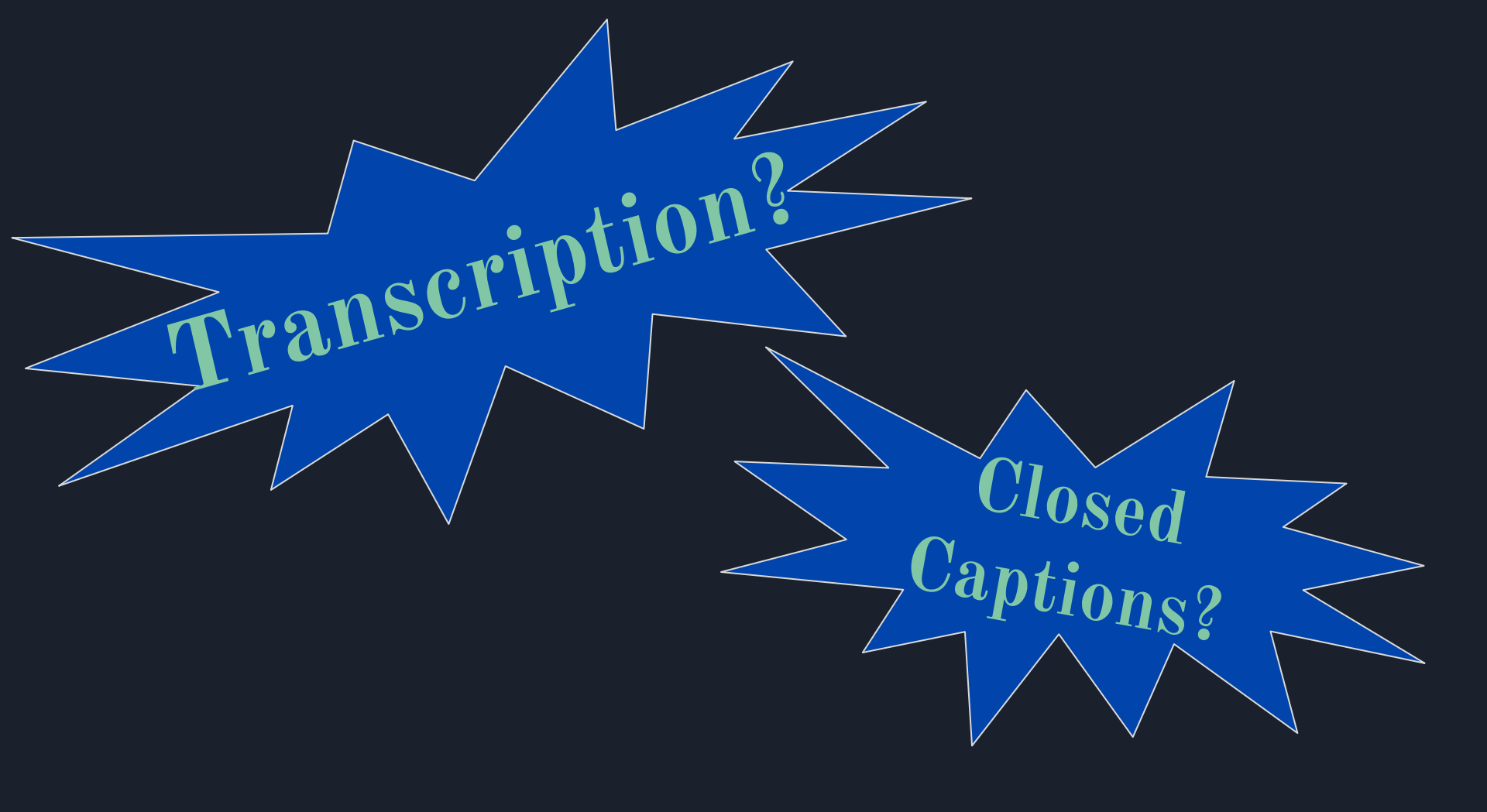

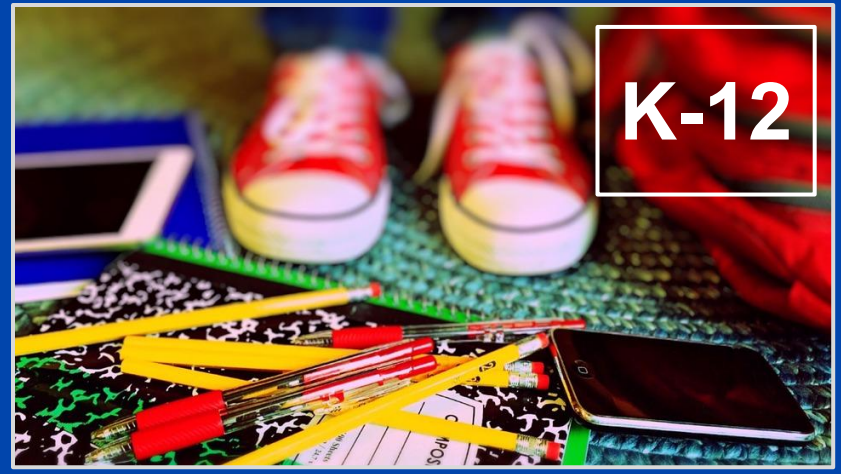

Education School Back to School (908512) by Wokandapix licensed by Creative Commons CCO.

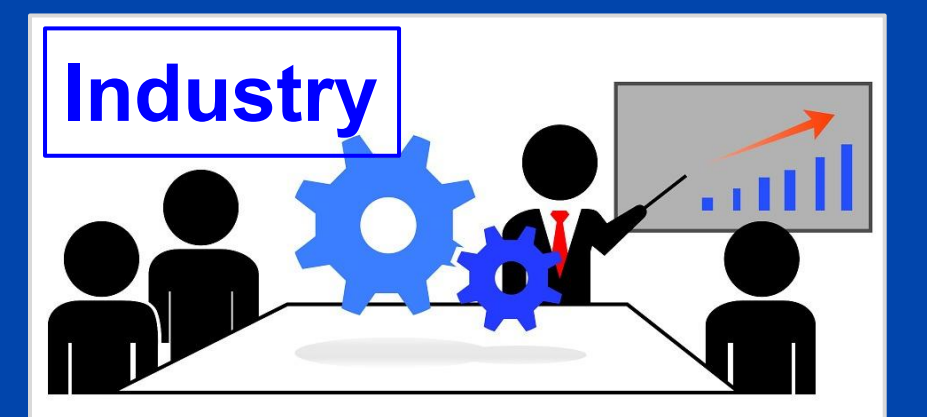

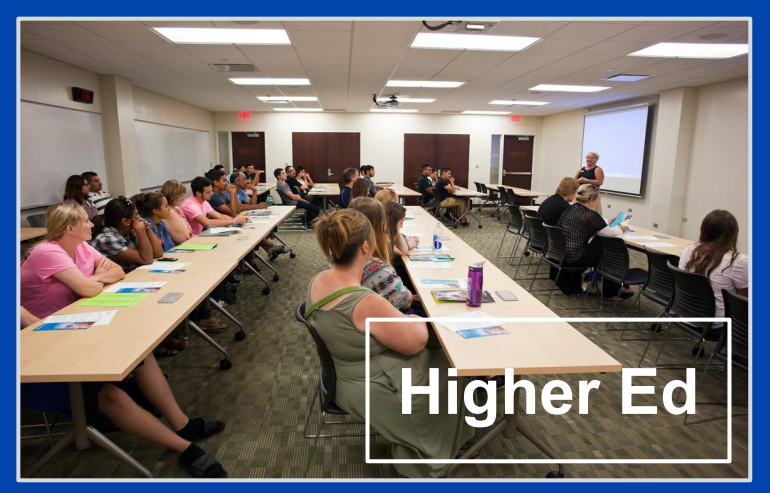

Early College Initiative Students Welcomed to College of DuPage 2015 12 by COD Newsroom licensed by CC BY 2.0.

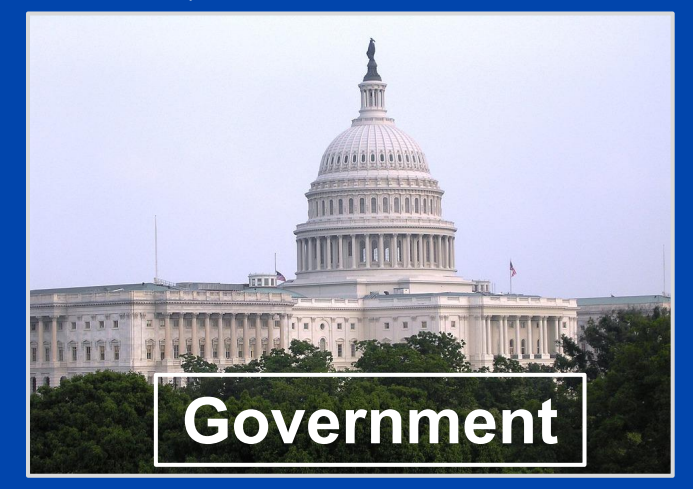

US Capitol Washington DC Government by Proulain licensed by Creative Commons CCO.

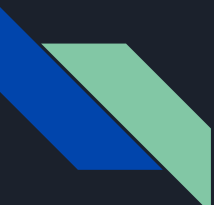

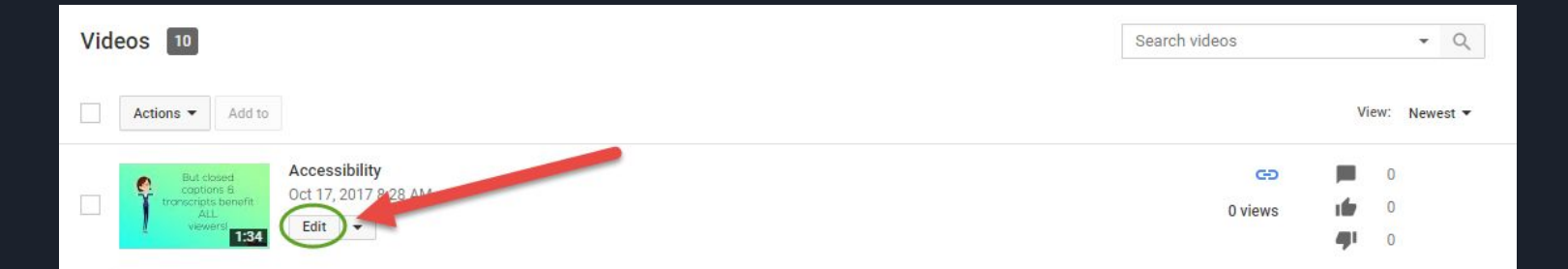

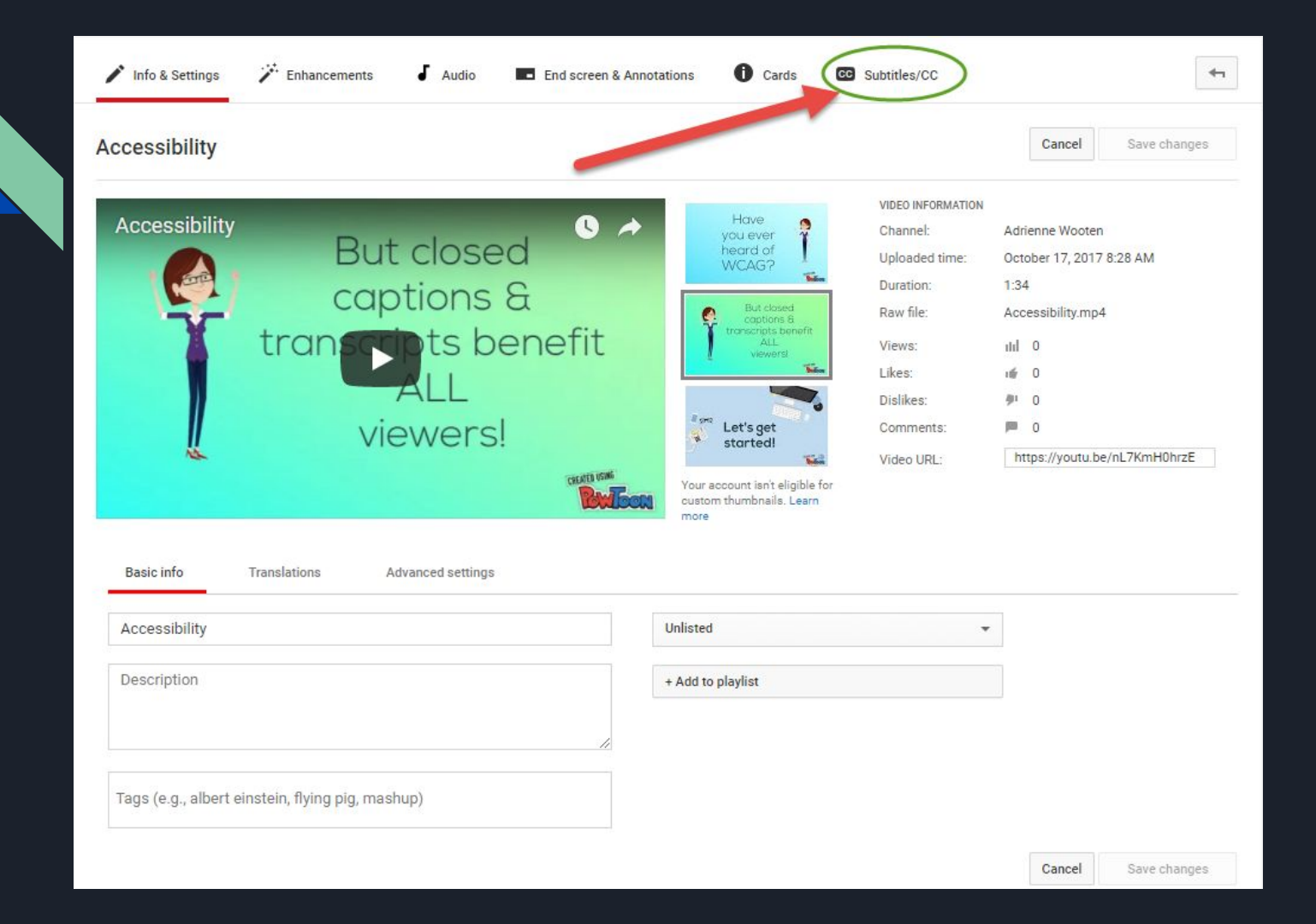

#### Manage subtitles and closed captions

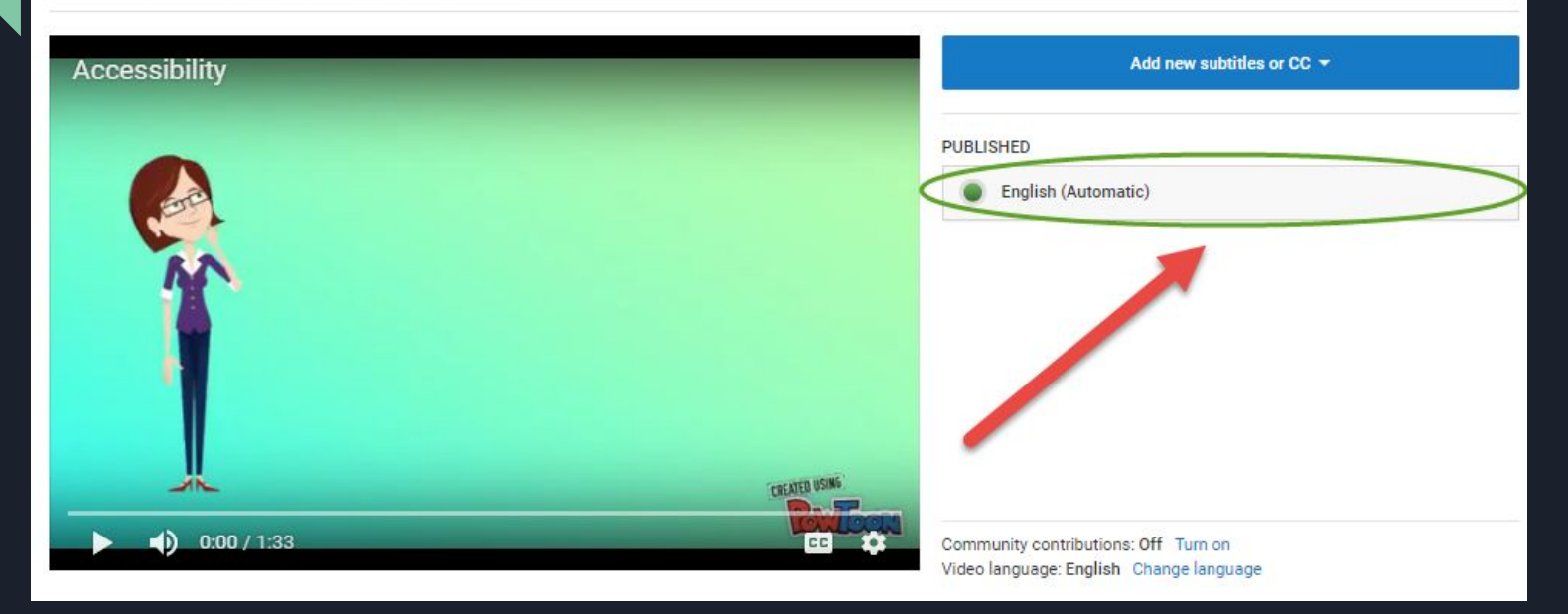

#### Manage subtitles and closed captions

| Accessibility   | Add new subtitles or CC -                                                       |
|-----------------|---------------------------------------------------------------------------------|
|                 | English<br>Search 187 other languages                                           |
| ▶ • 0:00 / 1:33 | Community contributions: On Turn off<br>Video language: English Change language |

#### Manage subtitles and closed captions: English

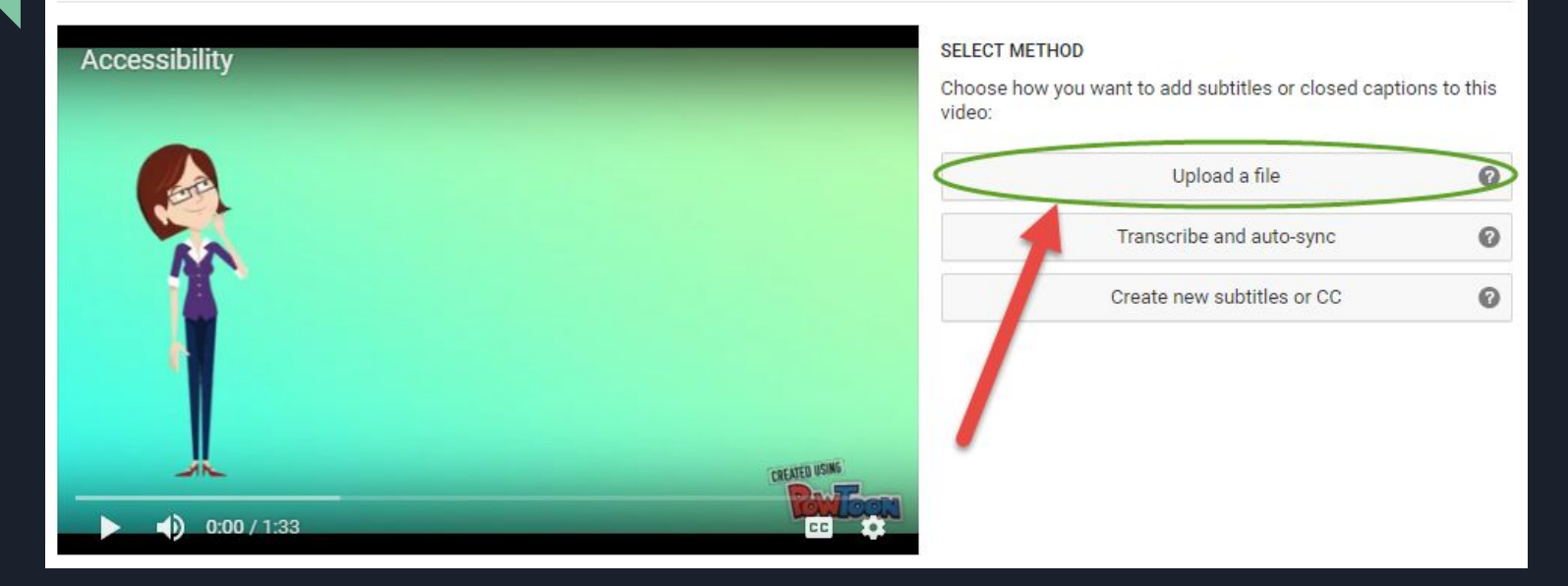

#### Upload a file

Upload a text transcript or timed subtitles file. Learn more

Uploading a file will overwrite this version of English

#### File type

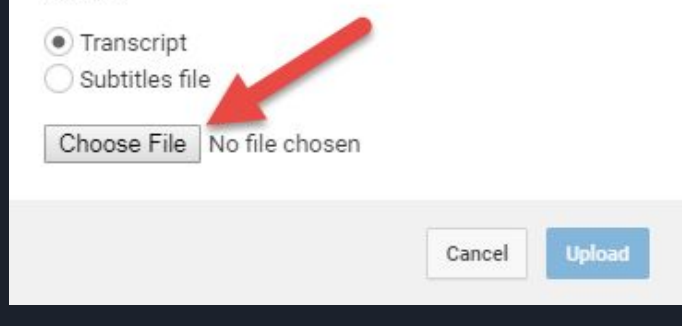

Select the accessibility captions.srt file and click Upload.

What are the benefits of closed captions and transcripts?

## But closed captions & transcripts benefit ALL viewers!

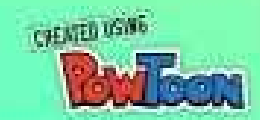

#### Manage subtitles and closed captions

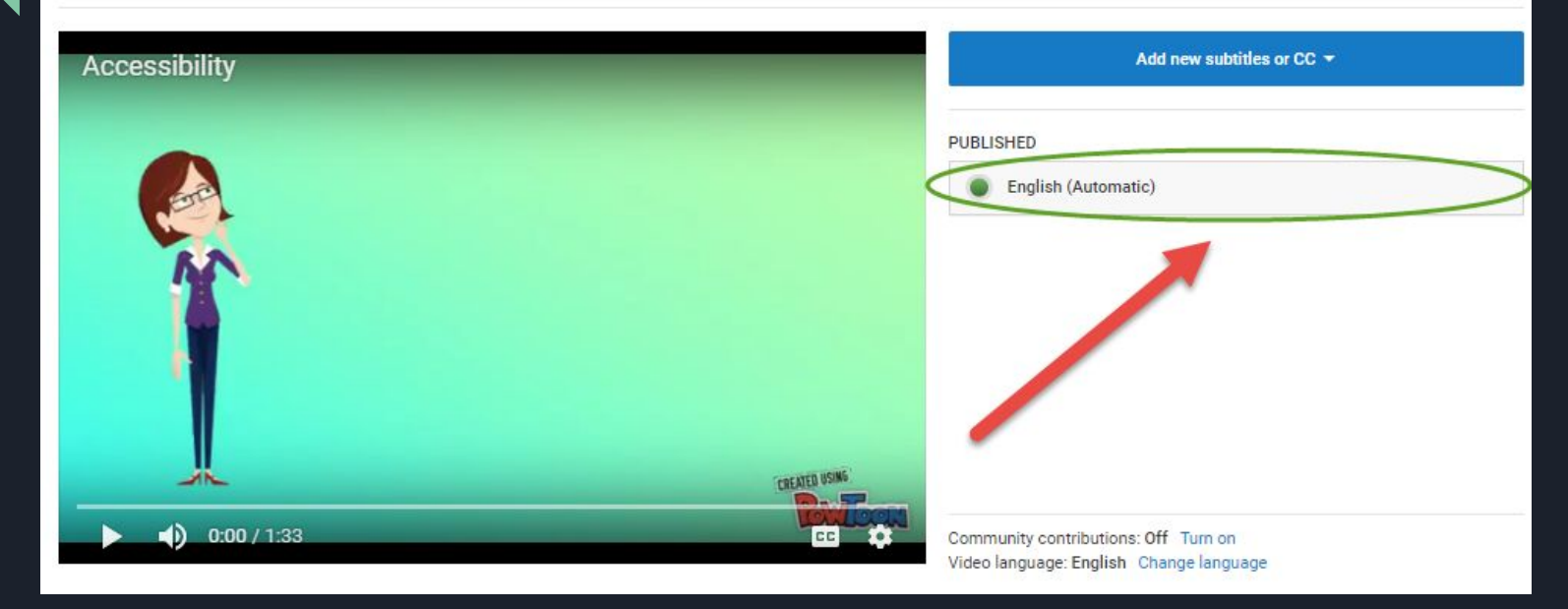

#### Transcribe and set timings: English Delete draft Publish Actions -Keyboard shortcuts | Help Type subtitle here then press Enter Accessibility 0:00:0 what does it mean to have accessible videos have you ever heard of wit keg 0:04.1 week AG stands for web content 0:04.1 accessibility guidelines these are 0:09.0 standards published by the web 0:09.0 accessibility initiative of the World 0:12.6 Wide Web Consortium this was an 0:12.6 international consortium tasked with 0:17.5 CREATED USING 0:00 / 1:33 determining what people with 0:17.5 disabilities need to make the web truly 0.21.2 week AG stands for web content what does it mean to have standards published accessible there are three levels of 0:21.2 accessible accessibility guidelines these are accessibility initiative compliance a double-a and triple-a 4 0:27.5 videos have you ever heard of wit World All the state of the state of the state of the state of the state of the state of the state of the state of the H MALLINGHIN , Mr. mus ويستقلل متحصي بيواني بين بمراجع بالقوام ويرجله والقوار فر March Millima days have still a state anna level a you need to have synchronized 0.275 Looking for a faster way to enter subtitles? Try the Transcribe Pause video while typing and set timings option.

#### View published subtitles and CC: English Edit Unpublish Subtitles/CC source: Adrienne Wooten Actions what does it mean to have accessible Accessibility videos have you ever heard of wit keg Approx 52 sec accessibility guidelines these are 75.5% standards published by the web 81.1% accessibility initiative of the World And at Wide Web Consortium this was an 1.11 sec standard determining what people with what does it mean to have accessible 8.3 disabilities need to make the web truly videos have you ever heard of wit keg CREATED USING accessible there are three levels of 0:00/1:33 compliance a double-a and triple-a 4 0.06 0.09 0:04 what does it mean to have week AG stands for web content standards published t accessible accessibility initiative captions and either descriptive text accessibility guidelines these are videos have you ever heard of wit World Ale fields admittationability of the day of the second later. A MALLAND AND AND A الم المالي ومستحد التي الم المال المالية المالية المالية المالية الم للمحصب محالجي برار الاقترسيية مردال الماللة الديبال transcript or audio description audio

| Actions * |                                                                                                    |                                                                              |                                                                   |       |
|-----------|----------------------------------------------------------------------------------------------------|------------------------------------------------------------------------------|-------------------------------------------------------------------|-------|
|           |                                                                                                    | Accessibility                                                                |                                                                   |       |
|           |                                                                                                    |                                                                              |                                                                   |       |
|           | week AG stands for web content<br>accessibility guidelines these areas                                                                                                    | M                                                                            |                                                                   |       |
|           | standards published by the accessibility initiative of the Publishing these subtitle English.                                                                                                    | ubtitles?<br>es will overwrite the existing subtitle                         | es for                                                            |       |
|           | Nide Web Consortium this not needed to the second second sec | C.,nce                                                                       | Publish                                                           |       |
|           | letermining what people with<br>disabilities need to make the web truly                                                                                                    | o a.a) 0.02 0.03 a                                                           | 24 0.05 0.05 0.07 0.08                                            | CC 23 |
|           | accessible there are three levels of<br>compliance a double-a and triple-a 4                                                                                                    | what does it mean to have<br>accessible<br>videos have you ever heard of wit | week AG stands for web content accessibility guidelines these are |       |
|           | evel a you need to have synchronized                                                                                                    | an office contract. Fattance                                                 |                                                                   |       |

Pause video while tvp

#### Manage subtitles and closed captions

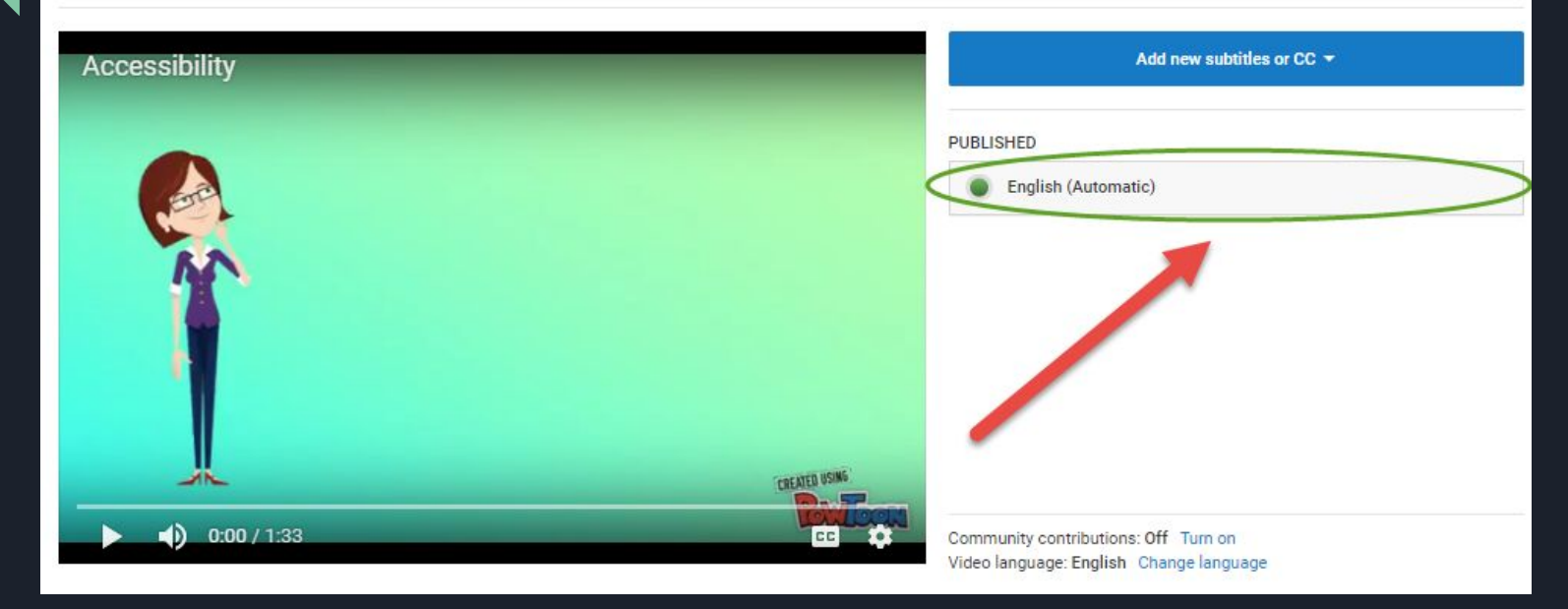

| View publishe<br>Subtitles/CC sourc | ed subtitles and CC: English<br>e: Adrienne Wooten                 |                                                                                                    |                                                                   | Edit Unpublish                                           |
|-------------------------------------|--------------------------------------------------------------------|----------------------------------------------------------------------------------------------------|-------------------------------------------------------------------|----------------------------------------------------------|
| Actions 👻                           |                                                                    |                                                                                                    |                                                                   |                                                          |
| Rename<br>Delete                    | es it mean to have accessive<br>have you ever heard of our keg     | Accessibility                                                                                                   |                                                                   |                                                          |
| Download<br>Original format         | B stand of web content<br>bill guidelines these are                |                                                                                                    |                                                                   |                                                          |
| .srt<br>.sbv                        | ds published by the web<br>bility initiative of the World          |                                                                                                    |                                                                   |                                                          |
| 0:12.6 Wide 1<br>0:17.5 interna     | Web Consortium this was an ational consortium tasked with          |                                                                                                    |                                                                   |                                                          |
| 0:17.5 detern<br>0:21.2 disabi      | nining what people with<br>lities need to make the web truly       |                                                                                                    |                                                                   | CREATED USING                                            |
| 0:21.2 acces<br>0:27.5 compl        | sible there are three levels of<br>iance a double-a and triple-a 4 | ▶ <b>●</b> 0:00 / 1:33                                                                                          | 04 0.05 0.08 0.07 0.08                                            |                                                          |
| 0:27.5 level a<br>0:33.2 captio     | you need to have synchronized<br>ns and either descriptive text    | what does it mean to have<br>accessible<br>videos have you ever heard of wit                                    | week AG stands for web content accessibility guidelines these are | standards published<br>accessibility initiative<br>World |
| 0:33.2 transc                       | ript or audio description audio                                    | at the second second second second second second second second second second second second second second second |                                                                   | alla alla bli tito, del un basso altif, sen atom sumas   |

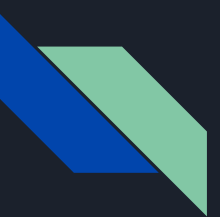

## What is an .srt file?

Accessibility captions revised - Notepad

File Edit Format View Help

00:00:00,000 --> 00:00:04,110 What does it mean to have accessible videos? Have you ever heard of WCAG?

- 0

#### 2

00:00:04,110 --> 00:00:09,000 WCAG stands for web content accessibility guidelines. These are

#### 3

00:00:09,000 --> 00:00:12,660 standards published by the Web Accessibility Initiative of the World

#### 4

00:00:12,660 --> 00:00:17,550 Wide Web Consortium. This was an

HI.

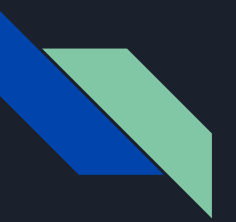

## Go Pets America!

• Return to

mlftcideology.weebly.com/accessibility.html

• Click on <u>SRT to Text Online Converter</u>

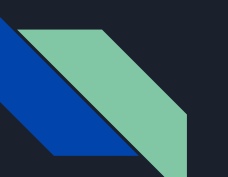

## Open the revised .srt file.

Accessibility captions - Notepad

File Edit Format View Help

00:00:00,000 --> 00:00:04,110 What does it mean to have accessible videos? Have you ever heard of WCAG?

00:00:04,110 --> 00:00:09,000 WCAG stands for web content accessibility guidelines. These are

3 00:00:09,000 --> 00:00:12,660 standards published by the Web Accessibility Initiative of the World

4

00:00:12,660 --> 00:00:17,550 Wide Web Consortium, This was an

Click on the top bar or anywhere in the file. Hit Ctrl+A then Ctrl+C to select and copy the entire contents of the file.

### Copy the contents then click create.

#### SRT to Text Online Converter

SRT To Text Online Converter is a useful tool for those who want to take advantage of the closed caption information provided by YouTube to create a transcript of a video. This free online converter does not require any software installations.

To create a transcript for your video, you need to download closed caption information from YouTube and then follow these easy steps:

- 1. Copy the URL of your video in YouTube and follow this link to create and download the raw SRT file of your video.
- Open your downloaded SRT file in Notepad and copy its entire contents to clipboard (maximum character size: 5000).
- 3. Paste the copied text into the box below and click "CREATE TRANSCRIPT."
- 4. Once you have finished, you can fine tune your transcript file. Transcript stripped of stopwords can be useful to make a list of keywords to optimize your video for search engines or in the "Description" field on Youtube Video Manager page or video webpage on your website.
- 5. OPTIONAL: click Get Keywords to view list of most frequent words that occur in your transcript (highlighted in purple).

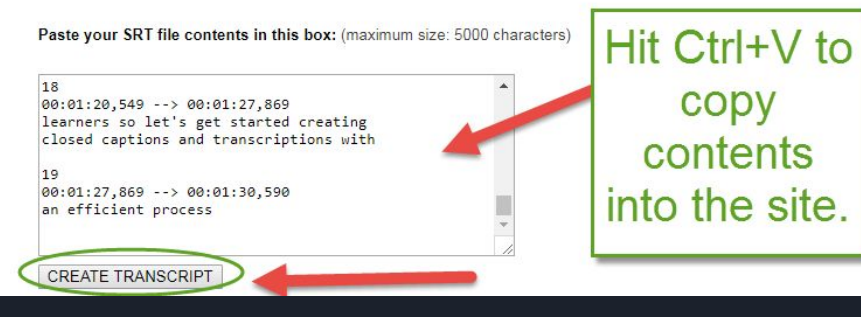

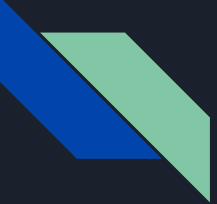

### Super EASY, right? But wait....

What does it mean to have accessible videos? Have you ever heard of WCAG? WCAG stands for web content accessibility guidelines. These are standards published by the Web Accessibility Initiative of the World Wide Web Consortium. This was an international consortium tasked with determining what people with disabilities need to make the web truly accessible. There are three levels of compliance: A, AA, and AAA. For level A, you need to have synchronized captions and either descriptive text transcript or audio description audio track. But closed captions and transcripts benefit all viewers! The results from a national study tabulated the perceived benefits of closed captions through comments from students. Most often referenced was learning aids as a perceived benefit for closed captions at . % and it was an even higher perceived benefit for transcriptions at . % as a learning aid. So who else is involved with accessibility? Quality Matters is an organization that provides standards for course design. Quality Matters rubric standard. outlays: the course should provide alternative means of access to course materials in formats that meet the needs of diverse learners. So let's get started creating closed captions and transcriptions with an efficient process.

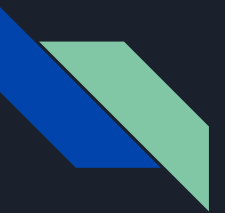

## Subtitle Edit

• Return to

mlftcideology.weebly.com/accessibility.html

- Click on <u>Subtitle Edit Download</u>
- Download the Setup Zip File:

| Downloads                    |         |
|------------------------------|---------|
| T SE354.zip                  | 6.88 MB |
| T SE354FLzip                 | 9.57 MB |
| T SE354PL.zip                | 14.2 MB |
| DubtitleEdit-3.5.4-Setup.zip | 5.81 MB |
| T SubtitleEditBeta.zip       | 6.88 MB |
| Di Source code (zip)         |         |
| Source code (tar.gz)         |         |

## Subtitle Edit

| Subtitle Edit 3.5.2 - C:\Users\awooter                                                                         | n3\Downloads\HED 606 W5V3.srt                                                                        |                                                              |               |
|----------------------------------------------------------------------------------------------------|----------------------------------------------------------------------------------------------------|--------------------------------------------------------------|---------------|
| File Edit Tools Spell check                                                                                    | Video Synchronization Auto-translate O                                                               | options Networking Help<br>(.srt)   Encoding Unicode (UTF-8) |               |
| st view Source view                                                                                            |                                                                                                    |                                                              |               |
| # Start time End time                                                                                          | Duration Text                                                                                        |                                                              |               |
| 00:00:01.250 00:00:07.770                                                                                      | 0 6.520 Now, as I mentioned before a great m                                                         | ian /                                                        |               |
| 00:00:07.770 00:00:14.099                                                                                      | 9 6.329 methods - things that we've already                                                          |                                                              |               |
| 00:00:14.099 00:00:20.550                                                                                      | 0 6.451 data so that you can find examples o.                                                        |                                                              |               |
| 00:00:20.550 00:00:26.160                                                                                      | 5.610 that exist out there that were specifi.                                                        |                                                              |               |
| Start time Duration                                                                                            | Text Chars/sec: 14.72                                                                                |                                                              |               |
| <prev next=""><br/>ranslate Create Adjust<br/>Auto repeat<br/>V Auto repeat on<br/>Repeat count (times)</prev> | and anomaly detection<br>techniques rely on existing<br>Single line length: 47/49 e1)<br><pre></pre> | Select current subtitle while playing                        | No video load |
| 2                                                                                                    |                                                                                                    | Click to add waveform                                        |               |
| Auto continue                                                                                                  | Google it Google translate                                                                           |                                                              |               |
| Auto continue on                                                                                               |                                                                                                    |                                                              |               |
| Auto continue on                                                                                               | The Free Dictionary                                                                                  |                                                              |               |
| Auto continue on Delay (seconds)                                                                               | The Free Dictionary<br>Wikinedia                                                                     |                                                              |               |
| Auto continue on<br>Delay (seconds)                                                                            | The Free Dictionary Wikipedia                                                                        |                                                              |               |
| Auto continue on Delay (seconds)                                                                               | The Free Dictionary Wikipedia o previous/next subtitle                                               | Q, 100% · Q,   ▶ Ⅲ ↔ · 0                                     |               |

# Open the Revised Accessibility srt file in Subtitle Edit

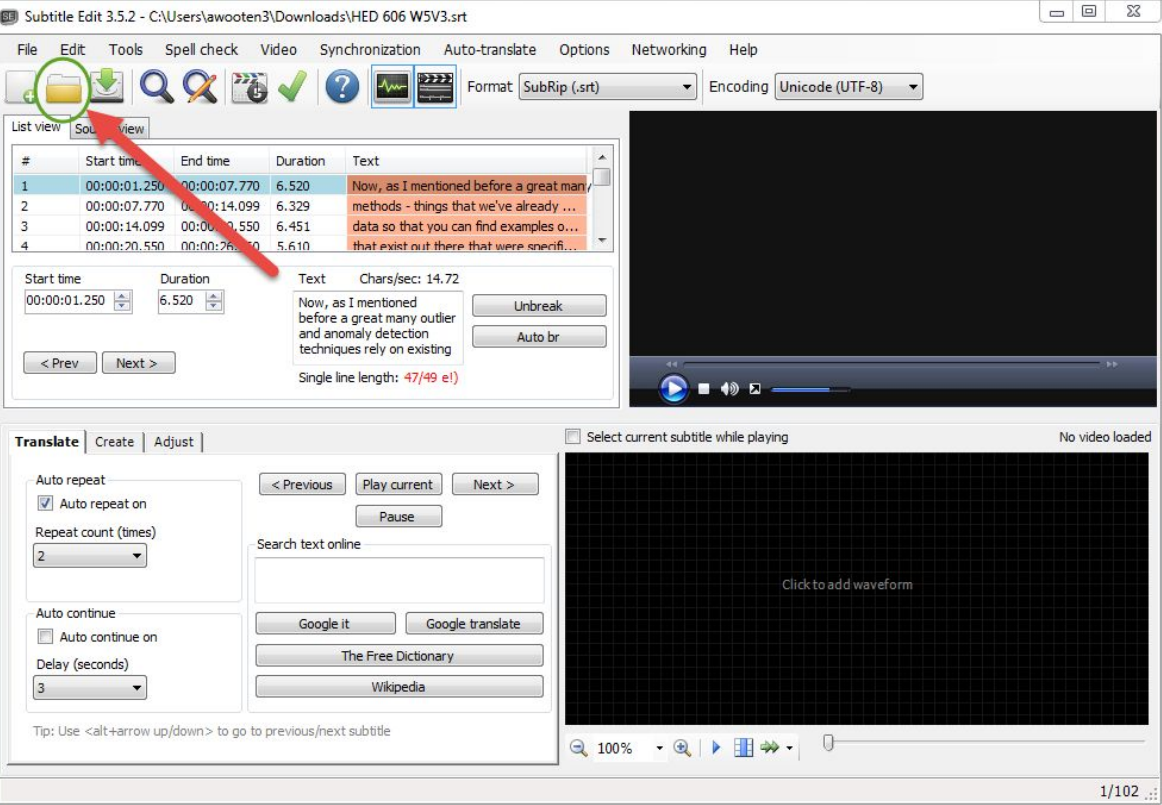

### Create a Plain Text file using Subtitle Edit

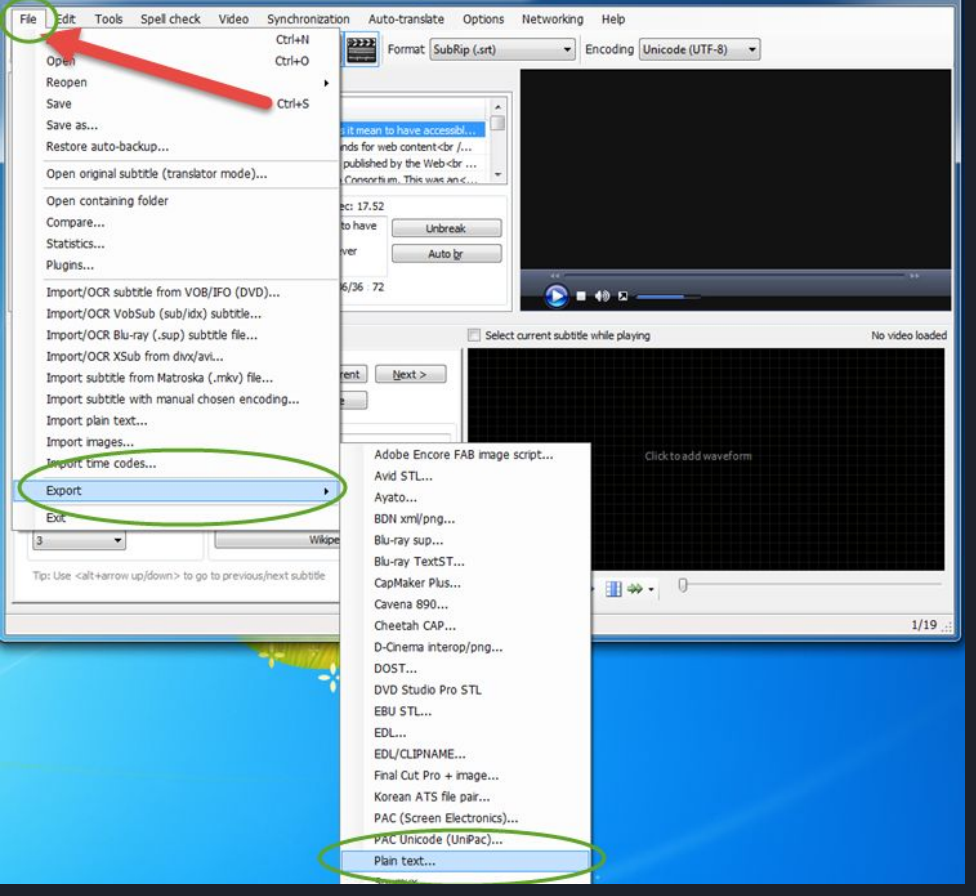

### Create a Plain Text file using Subtitle Edit

#### Export text

#### Preview

What does it mean to have accessible videos? Have you ever heard of WCAG WCAG stands for web content accessibility guidelines. These are standards published by the Web Accessibility Initiative of the World Wide Web Consortiur This was an international consortium tasked with determining what people with disabilities need to make the web truly accessible. There are three levels of compliance: A, AA, and AAA. For level A, you need to have synchronized captions and either descriptive text transcript or audio description audio track. But closed captions and transcripts benefit all viewers! The results from a national study tabulated the perceived benefits of closed captions through comments from students. Most often referenced was learning aids as a perceived benefit for closed captions at 75.5% and it was an even higher perceived benefit for transcriptions at 81.1% as a learning aid. So who else is involved with accessibility? Quality Matters is an organization that provides standards for course design. Quality Matters rubric standard 8.3 outlays: the course should provide alternative means of access to course materials in forma that meet the needs of diverse learners. So let's get started creating closed captions and transcriptions with an efficient process.

| None                  | Merge all lines |
|-----------------------|-----------------|
| Onbreak lines         |                 |
| Remove styling        |                 |
| Show line numbers     |                 |
| 📝 Add new line afte   | erline number   |
| Show time code        |                 |
| Add new line afte     | er time code    |
| Add new line after te | bot             |
| Add new line betwee   | en subtitles    |
| Time code format      |                 |
| lo ,sit               |                 |
| Milliseconds          |                 |
| HH:MM:SS:FF           |                 |
| Time code separator   | -> *            |
| Feeding Unicode (UT   | (F-8)           |

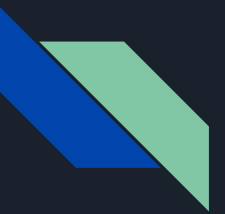

## Creating a Transcript

- Open the Plain Text File
- Click Ctrl+A, then Ctrl+C to copy the contents of the file
- Open a new Word Document
- Click Ctrl+V to paste the text into Word

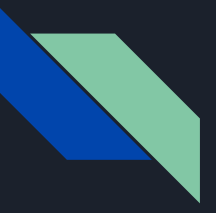

## SRT to Text Converter VS Subtitle Edit

What does it mean to have accessible videos? Have you ever heard of WCAG? WCAG stands for web content accessibility guidelines. These are standards published by the Web Accessibility Initiative of the World Wide Web Consortium. This was an international consortium tasked with determining what people with disabilities need to make the web truly accessible. There are three levels of compliance: A, AA, and AAA. For level A, you need to have synchronized captions and either descriptive text transcript or audio description audio track. But closed captions and transcripts benefit all viewers! The results from a national study tabulated the perceived benefits of closed captions through comments from students. Most often referenced was learning aids as a perceived benefit for closed captions at . % and it was an even higher perceived benefit for transcriptions at . % as a learning aid. So who else is involved with accessibility? Quality Matters is an organization that provides standards for course design. Quality Matters rubric standard . outlays: the course should provide alternative means of access to course materials in formats that meet the needs of diverse learners. So let's get started creating closed captions and transcriptions with an efficient process.

What does it mean to have accessible videos? Have you ever heard of WCAG? WCAG stands for web content accessibility guidelines. These are standards published by the Web Accessibility Initiative of the World Wide Web Consortium. This was an international consortium tasked with determining what people with disabilities need to make the web truly accessible. There are three levels of compliance: A, AA, and AAA. For level A, you need to have synchronized captions and either descriptive text transcript or audio description audio track. But closed captions and transcripts benefit all viewers! The results from a national study tabulated the perceived benefits of closed captions through comments from students. Most often referenced was learning aids as a perceived benefit for closed captions at 75.5% and it was an even higher perceived benefit for transcriptions at 81.1% as a learning aid. So who else is involved with accessibility? Quality Matters is an organization that provides standards for course design. Quality Matters rubric standard 8.3 outlays: the course should provide alternative means of access to course materials in formats that meet the needs of diverse learners. So let's get started creating closed captions and transcriptions with an efficient process.

### Which tool do you prefer and why?

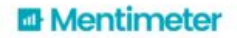

.

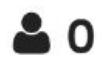

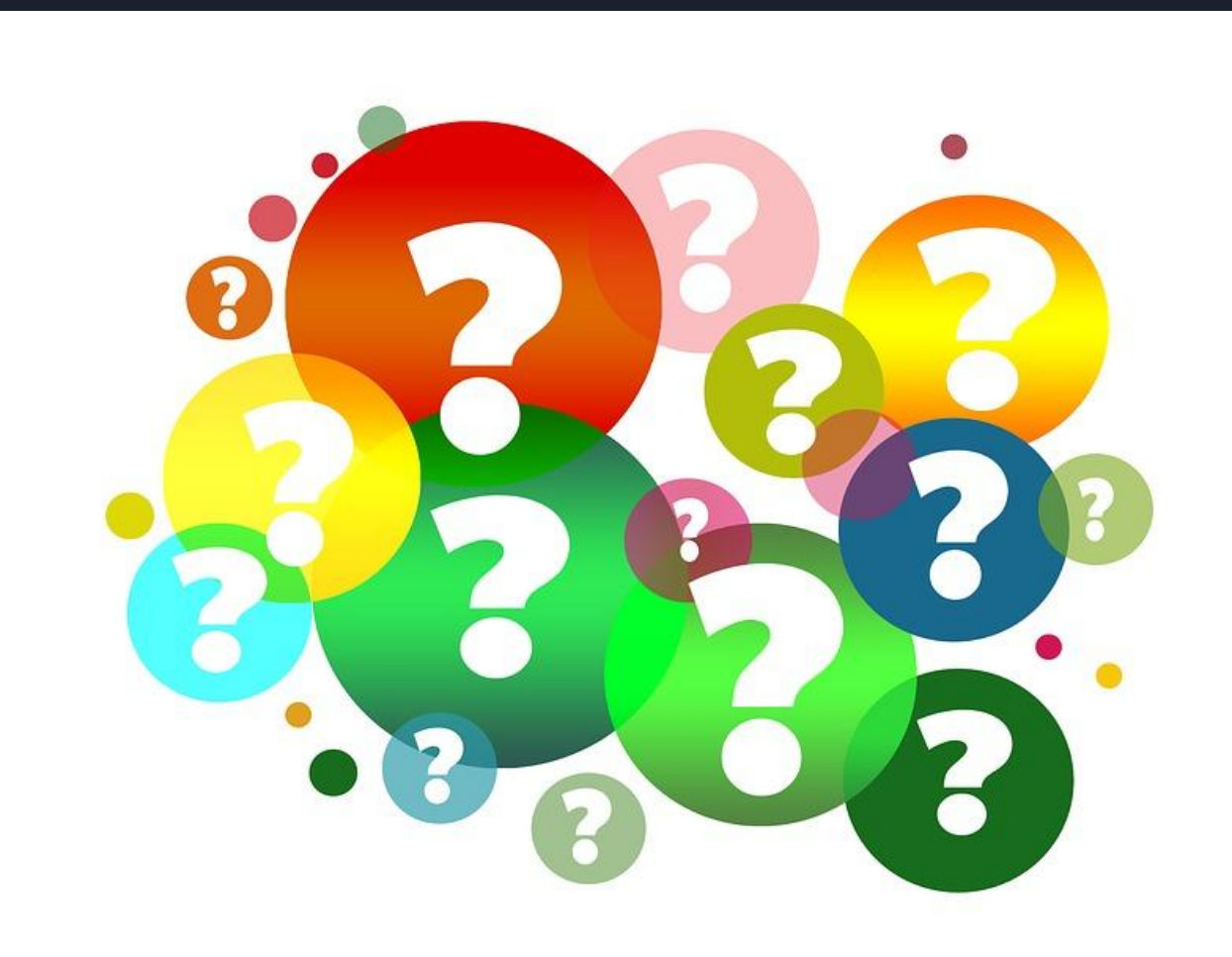

<u>Question-mark-note-duplicate</u> by <u>geralt</u> licensed by <u>CC0</u>.

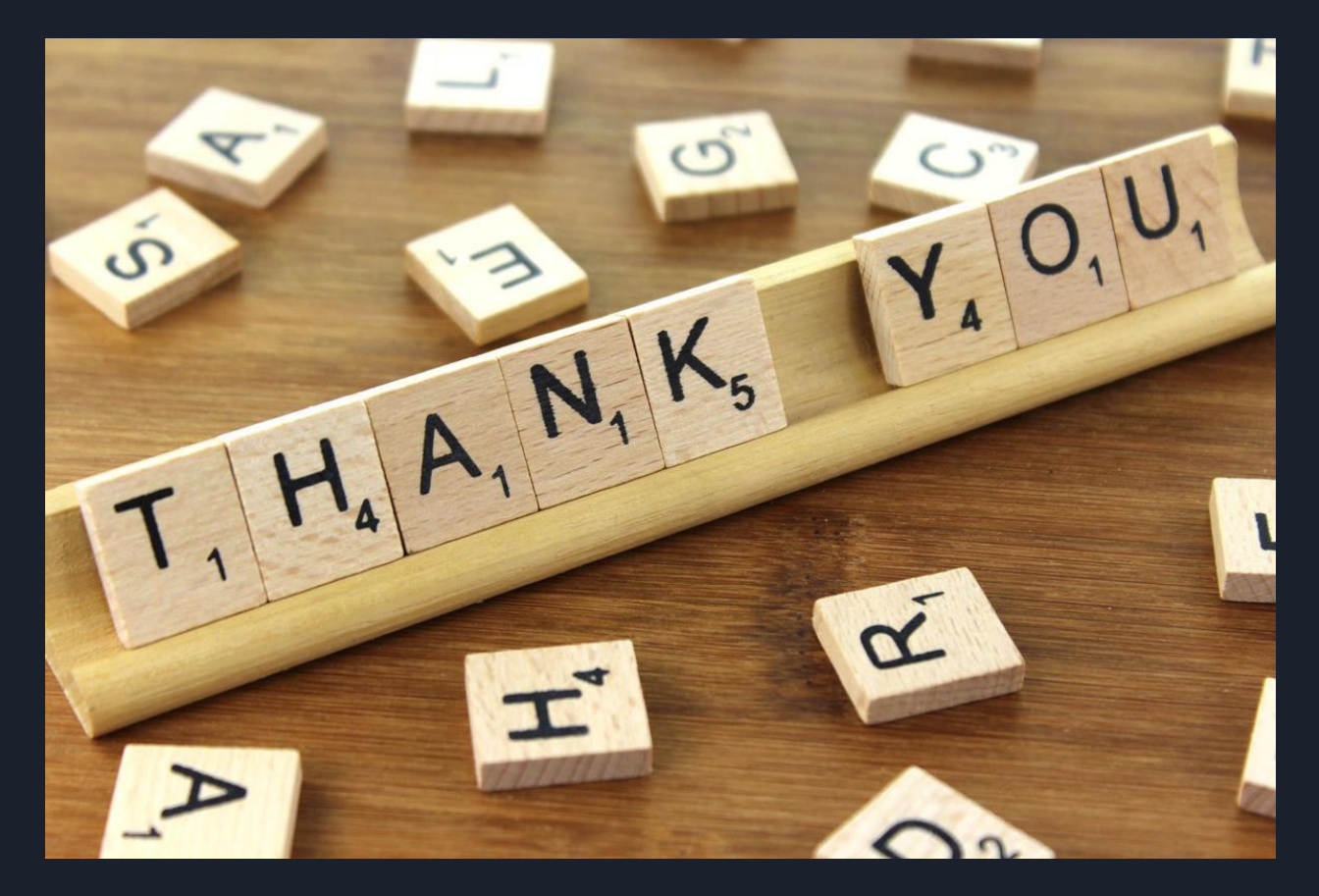

Thank you by Nick Youngson licensed by CC BY-SA 3.0.

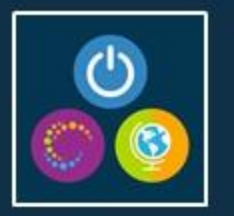

| •••• Verizon 🗢 | 5:56 PM   | \$ 94% <b></b> > |
|----------------|-----------|------------------|
| ÷              | Session   |                  |
|                |           |                  |
| Evaluat        | e Session |                  |

# Session Evaluations Contest

- Download and open OLC Conferences mobile app
- Navigate to specific session to evaluate
- Click "Evaluate Session" at the bottom of session details screen
- Complete session evaluation\*

Each session evaluation completed (limited to one per session) = one contest entry **Five (5) \$25 gift cards** will be awarded to five (5) individuals Must submit evals using the OLC Conferences mobile app or website

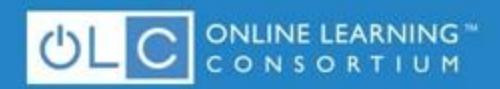

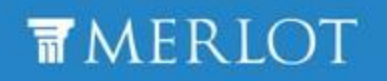

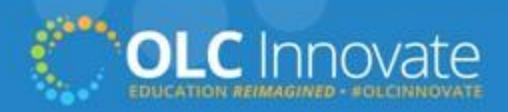